## Consulta das notas fiscais NFC-e/S@T - Novo Portal Mid-e

• Como consultar a NFC-e/S@T?

• Como fazer o download das notas fiscais NFC-e/S@T?

## **Arquivos fiscais XML**

O arquivo XML, armazena todas as informações fiscais de maneira digital. Ao emitir uma NF-e, automaticamente são gerados 2 arquivos, sendo o XML e a Danfe (Documento Auxiliar da Nota Fiscal Eletrônica). Neste tópico, iremos abortar como efetuar a consulta da nota fiscal eletrônica, seja ela por Danfe ou XML.

## Consulta nota fiscal no Portal Mid-e

A seguir, temos o passo-a-passo sobre como efetuar a consulta da nota NFC-e/S@T:

1. Acesse o Portal Mid-e:

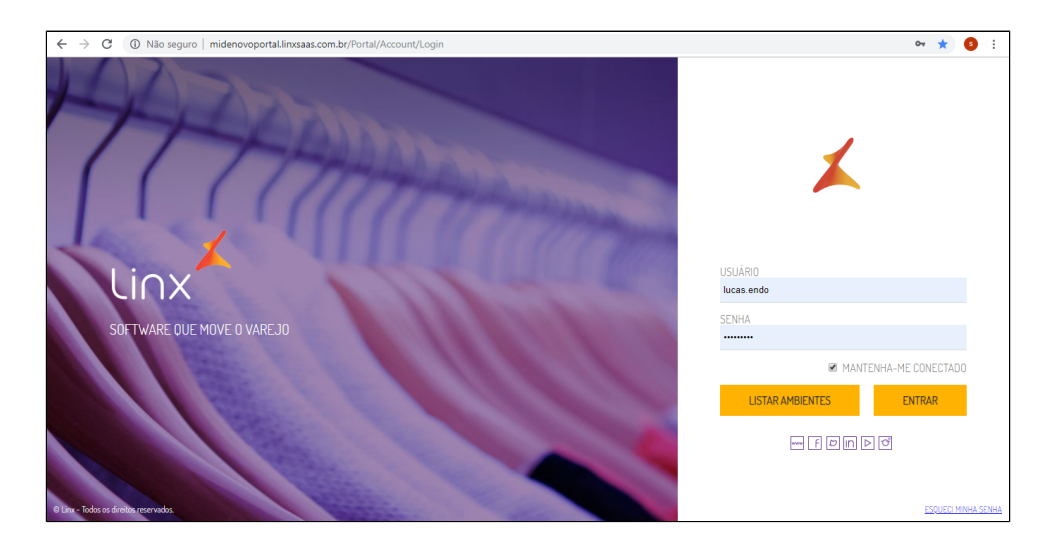

2. Após o login, clique em Consulta:

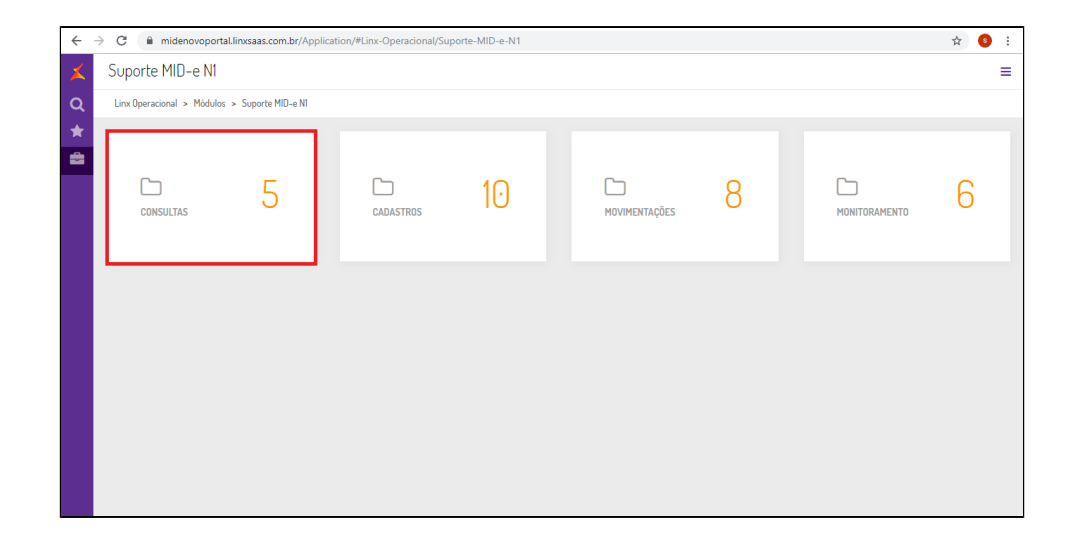

3. Clique em Consulta de Notas (Novo):

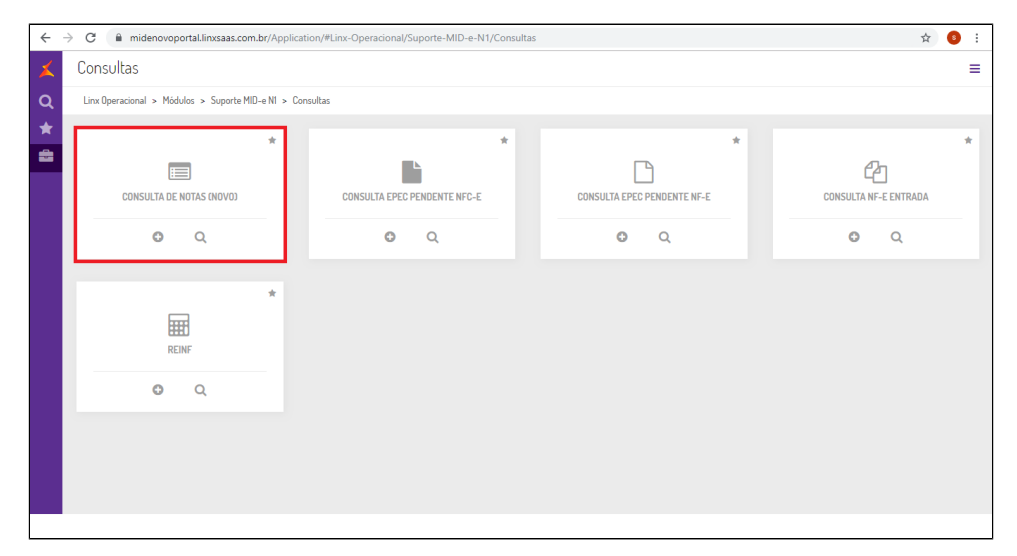

- 4. Será aberto a guia do Fiscal Flow, onde é possível configurar o tipo de filtros, sendo eles:
  - CNPJ/CPF
  - Tipo de Documento (NFC-e/S@T)
  - Número da Nota (Inicial/Final)
  - Série

| $\rightarrow$ C (i) Não | seguro   midenovoportal.linx      | saas.com.br:8080/Consultas/Notas |                  |              |       |                        |                | ର 🕁  | 8    |
|-------------------------|-----------------------------------|----------------------------------|------------------|--------------|-------|------------------------|----------------|------|------|
| FISCAL FLOW             | Consulta de Notas Fiscais         |                                  |                  |              |       |                        |                |      | SAIR |
| Página Inicial / Cons   | ultas / Consulta de Notas Fiscais |                                  |                  |              |       |                        |                |      |      |
|                         |                                   |                                  |                  |              |       |                        |                |      |      |
| FILTRAR POR             |                                   |                                  |                  |              |       |                        |                |      | ^    |
| Cód. PFJ                |                                   | Grupo Econômico                  |                  |              |       |                        |                |      |      |
| 74                      |                                   | NUCCES 1010233-01201             | n III PARTICIPAC | 40.1308      |       |                        |                |      |      |
| CNPJ/CPF                |                                   | Emissor                          |                  |              | UF    | Vertical               | Solução        |      |      |
| 227-140                 | 000070                            | REX NAMESON DANSAS               |                  |              | RJ    | T                      |                |      |      |
| Tipo de Docu            | umento ID Nota                    | Número Inicial                   | Número Final     |              | Série | Tipo Autorização       | Status da Nota |      |      |
| NFCe                    | <b>v</b>                          | 483100                           | 483101           |              | 1     |                        | • Todos        |      | ۳    |
| Data de Emis            | ssão                              |                                  |                  | Status Sefaz |       | Descrição Status Sefaz |                |      |      |
| dd/mm/aaa               | 56                                | até dd/mm/aaaa                   |                  |              |       |                        |                |      |      |
| Chave Receb             | Chave Recebida                    |                                  |                  |              |       |                        |                |      |      |
|                         |                                   |                                  |                  |              |       |                        |                |      |      |
|                         |                                   |                                  |                  |              |       | LIMPAR                 |                | AR Q |      |
|                         |                                   |                                  |                  |              |       |                        |                |      |      |
|                         |                                   |                                  |                  |              |       |                        |                |      |      |

Clique em Pesquisar
 Será exibido os dados da nota:

| ÷ | $ ightarrow$ C (i) Não seguro $\mid$ mide | enovoportal.linxsaas.cor | n.br:8080/Con | sultas/Notas |                          |          |                | <b>or</b> Q ☆      | <b>9</b> : |
|---|-------------------------------------------|--------------------------|---------------|--------------|--------------------------|----------|----------------|--------------------|------------|
| × | FISCAL FLOW Consulta de                   | Notas Fiscais            |               |              |                          |          |                |                    | SAIR       |
| ≣ | Página Inicial / Consultas / Consulta     | de Notas Fiscais         |               |              |                          |          |                |                    |            |
|   | FILTRAR POR                               |                          |               |              |                          |          |                |                    | ~          |
|   | NOTAS NFCE                                |                          |               |              |                          |          |                | 1 DE 1 NOT         | as n       |
|   | Data/Hora Emissão                         | Número Inicial           | Série         | Status Nota  | Descrição Status Sefaz   | Cód. PFJ | CNPJ/CPF       | Emissor            |            |
|   | 06/11/2019 10:12:28                       | 483000                   | 1             | Autorizado   | Autorizado o uso da NF-e | 74       | 22740805000871 | INCOMPOSE<br>DARKS |            |
|   | EXPORTAR EXCEL                            | æ                        |               |              |                          |          |                |                    |            |
|   | DETALHE DA NOTA                           |                          |               |              |                          |          |                |                    | ~          |
|   |                                           |                          |               |              |                          |          |                |                    |            |
|   |                                           |                          |               |              |                          |          |                |                    |            |
|   |                                           |                          |               |              |                          |          |                |                    |            |
|   |                                           |                          |               |              |                          |          |                |                    |            |

7. Clique sobre a nota:

| ILTRAR POR          |                |       |             |                          |          |                   |                        |
|---------------------|----------------|-------|-------------|--------------------------|----------|-------------------|------------------------|
| IOTAS NFCE          |                |       |             |                          |          |                   | 1 DE 1 N               |
| Data/Hora Emissão   | Número Inicial | Série | Status Nota | Descrição Status Sefaz   | Cód. PFJ | CNPJ/CPF          | Emissor                |
| 06/11/2019 10:12:28 | 483000         | 1     | Autorizado  | Autorizado o uso da NF-e | 74       | 2274 00 000 000 1 | IRCCSAMADER:<br>DAMEND |
|                     |                |       |             |                          |          |                   |                        |
| EXPORTAR EXCEL      | £.             |       |             |                          |          |                   |                        |
| DETALHE DA NOTA     |                |       |             |                          |          |                   |                        |
|                     |                |       |             |                          |          |                   |                        |

8. Será exibido todas as informações da nota, sendo possível efetuar: - Download XML

- Download Danfe
- Enviar por e-mail

|                            |                |                       |   |              |                    |                     | _     |              | _ | <br>_ |
|----------------------------|----------------|-----------------------|---|--------------|--------------------|---------------------|-------|--------------|---|-------|
| DETALHE DA NUTA            |                |                       |   |              |                    |                     |       |              |   |       |
| NOTA EMISSOR               | LOTE           |                       |   |              |                    |                     |       |              |   |       |
| ID Nota                    | Número Inicial | Número Final          |   | Série        | Status Nota        |                     |       | Status Sefaz |   |       |
| 2561 0.000                 | 483            | 483                   |   | 1            | Autorizado         |                     | ٠     | 100          |   |       |
| Data/Hora Emissão          | (              | )ata/Hora Recepção    |   | Data/Hora P  | Retorno            | Descrição           | Statu | ıs Sefaz     |   |       |
| 06/11/2019 10:12:28        |                | 06/11/2019 10:12:32   |   | 06/11/20     | 19 10:12:34        | Autoriza            | ado o | uso da NF-e  |   |       |
| Protocolo Autorização      | F              | rotocolo Cancelamento |   | Protocolo In | nutilização        | Protocolo           | Dene  | gação        |   |       |
| 33311070.00114.001         |                |                       |   |              |                    |                     |       |              |   |       |
| Justificativa Contingência |                |                       |   |              |                    | Tipo Autorização    |       |              |   |       |
|                            |                |                       |   |              |                    | Normal - Síncrono   |       |              |   | ٣     |
| Chave MID                  |                |                       |   | Chave Rece   | bida               |                     |       |              |   |       |
|                            |                |                       | n | 331911       | 0.46610.00.0010.00 | 0001009400501201504 | 170   |              |   | n     |
| DOWNLOAD XML               | DOWNLOAD       | DANFE                 |   |              | NUTILIZAR          | ENVIAR POR E-MAIL   |       |              |   |       |

9. Feito isto, basta enviar o nota fiscal ao seu contador responsável, caso necessário.

Stá com alguma dúvida?

Consulte todos nossos guias na busca de nossa página principal clicando aqui.